## Passo-a-passo para inscrições no evento III Seminário Iberoamericano de Economia da Cultura

**1º passo:** Clicar em "Quero me cadastrar agora":

| ipead<br>FACE-UFMG                                                                                                    | Cursos e eventos                                                                                    |
|----------------------------------------------------------------------------------------------------|----------------------------------------------------------------------------------------------------|
| Efetuar Login                                                                                                    |                                                                                                    |
| JÁ SOU CADASTRADO                                                                                                    | QUERO ME CADASTRAR                                                                                  |
| Se você já fez alguma inscrição em curso ou evento através deste site,<br>é provavel que você já tenha seu registro e senha no sistema. Digite-os<br>abaixo: | Se você ainda não é cadastrado, elevo ao borão Cadastrar e faça seu<br>cadastro, é simple e rápido. |
| Nº Registro ou CPF:                                                                                                    | Quero me cadastrar agora                                                                            |
| Senha:                                                                                                    |                                                                                                    |
| Entrar<br>Esqueci meu número de registro. Esqueci minha senha.                                                                                               |                                                                                                    |
| Esquee nee names de registro. Esqueel nama sema.                                                                                                    | Voltar                                                                                              |

2º Passo: Preencher os dados e clicar em "Cadastrar".

Se o participante for de outro país, trocar a informação, clicando no campo "nacionalidade" e selecionar a informação ao qual se adequa melhor.

|                        |                          | 0            | 0        | O                  |
|------------------------|--------------------------|--------------|----------|--------------------|
| dastro de Usuário      |                          |              |          |                    |
|                        |                          |              |          | * Preenchimento ol |
| Identificação          |                          |              |          |                    |
| Nº do Registro         | Denne finite knezileite  |              |          |                    |
| Nome                   | Pessoa fisica brasileira | *            |          |                    |
|                        |                          |              |          |                    |
| CPF                    | *                        |              |          |                    |
| Dadas Bassais          |                          |              |          |                    |
| Data de Nascimento     | *                        |              |          |                    |
|                        |                          |              |          |                    |
| Afiliação Instituciona |                          | *            |          |                    |
|                        |                          |              |          |                    |
| Logradouro             |                          | *            |          |                    |
| Logradouro             |                          |              |          |                    |
| Bairro                 | ·                        | *            |          |                    |
| CEP                    | *                        |              |          |                    |
| Cidade                 | Pesquise a cidade        | *            |          |                    |
| Estado                 |                          | *            |          |                    |
| País                   |                          | *            |          |                    |
|                        |                          |              |          |                    |
| Dados para Acesso      |                          |              |          |                    |
| Senha                  | * Campo obrigatório      |              |          |                    |
| Confirmar Senha        | *                        |              |          |                    |
| E-mail:                |                          | * Camera ale | iastária |                    |
|                        |                          | Campo obr    | Igacono  |                    |
| Cadastrar Voltar       |                          |              |          |                    |
|                        | -                        |              |          |                    |

**3º Passo:** Selecionar a categoria de inscrição ao qual se enquadre a sua situação e clique em "Continuar":

| Jados do Participante 🚽 |                                                   |           |        |
|-------------------------|---------------------------------------------------|-----------|--------|
| Nº do Registro:         | 4688                                              |           |        |
| Nome:                   | teste                                             |           |        |
| CPF/Passaporte:         |                                                   |           |        |
| E-mail:                 | gestao@ipead.face.ufmg.br                         |           |        |
| Dados do Serviço        |                                                   |           |        |
| Serviço:                | III Seminário Iberoamericano de Economia da Cultu | Ira       |        |
| Nº Vagas disponíveis:   | 258                                               |           |        |
|                         |                                                   |           |        |
| Inscrição               |                                                   |           |        |
|                         |                                                   |           |        |
|                         | Categorias de Ir                                  | iscriçao  | Valor  |
|                         | Estudantes de Gr                                  | aduaçao   | 25,00  |
|                         | Estudantes de Pós-(                               | Graduação | 50,00  |
| $\mathbf{v}$            | Professores/Profi                                 | ssionais  | 175,00 |
|                         |                                                   |           |        |
| Anexos                  |                                                   |           |        |
| Anexos                  | nrerica ser enviado.                              |           |        |

**4º passo:** Selecionar a opção de pagamento desejada, desmarcar a opção "O documento deve ser emitido em nome de pessoa diferente do participante" e clicar em "Continuar".

|                                             | Dados Cadastrais                         | Inscrição                                      | Pagamento | Conclusão           |
|---------------------------------------------|------------------------------------------|------------------------------------------------|-----------|---------------------|
| Dados do Serviço                            |                                          |                                                |           |                     |
| Serviço                                     | : III Seminário Iberoamericano de Econom | nia da Cultura                                 |           |                     |
| Período                                     | De 16/03/2022 00:00:00 à 27/06/2022      | 23:59:00                                       |           |                     |
|                                             |                                          |                                                |           |                     |
| Inscrição                                   |                                          |                                                |           |                     |
|                                             | c                                        | Categoria                                      |           | Valor               |
|                                             | Professo                                 | ores/Profissionais                             |           | 175,00              |
| Serviços<br>Nenhum registro e               | ncontrado.                               |                                                |           | Valor Total: R\$ 17 |
| Serviços<br>Nenhum registro er<br>Pagamento | ncontrado.                               |                                                |           | Valor Total: R\$ 17 |
| Serviços<br>Nenhum registro e<br>Pagamento  | ncontrado.                               |                                                |           | Valor Total: R\$ 17 |
| Serviços<br>Nenhum registro e<br>Pagamento  | ncontrado.                               |                                                |           | Valor Total: R\$ 17 |
| Nenhum registro e                           | ncontrado.                               |                                                |           | Valor Total: R\$ 17 |
| Nenhum registro e                           | ncontrado.                               | Leto Cielo                                     |           | Valor Total: R\$ 17 |
| Serviços<br>Nenhum registro e<br>Pagamento  | ncontrado.                               | eto Gelo                                       |           | Valor Total: R\$ 17 |
| Nenhum registro ei                          | ncontrado.                               | Leto Cielo                                     |           | Valor Total: R\$ 17 |
| Pagamento                                   | ncontrado.                               | leto<br>eto<br>eto<br>eto<br>eto<br>eto<br>eto |           | Valor Total: R\$ 17 |

**5º passo:** Se a opção escolhida for Cartão de Crédito, preencha as informações necessárias e clique em Finalizar compra.

Se for morador de outro país, selecione o idioma desejado, assim, o sistema irá liberar o endereço estrangeiro.

| Forma de pagamento                                                                                                    |                                                                                 | Resumo da compra | 1                         |
|----------------------------------------------------------------------------------------------------|---------------------------------------------------------------------------------|------------------|---------------------------|
| <ul> <li>Cartão de crédito</li> </ul>                                                                                                    |                                                                                 |                  |                           |
| Selecione a bandeira do seu cartão de crédito                                                                                                    | _                                                                               | Produto          | Qtde Preço                |
| VISA         Image: Constraint of the second second se |                                                                                 | Inscrição        | 1 R\$ 175.                |
| Número do cartão                                                                                                    | Validade                                                                        |                  |                           |
|                                                                                                    | ~ ~                                                                             | Subtotal         | R\$ 175                   |
| Nome do titular do cartão (como está gravado no car                                                                                                    | tão) Código de segurança 🛛                                                      | Desconto: 0%     | R\$ 0,00                  |
|                                                                                                    |                                                                                 |                  |                           |
| Nümero de parcelas                                                                                                    |                                                                                 | Total            | R\$ 175                   |
| 1X de R\$ 175,00 (sem juros) 🛛 😽                                                                                                    |                                                                                 |                  |                           |
| Li e aceito os Termos de Uso                                                                                                    |                                                                                 | 💿 Transação pro  | ocessada no Brasil        |
|                                                                                                    |                                                                                 |                  |                           |
| Endereço de Cobrança                                                                                                    |                                                                                 |                  | VOCE F                    |
| Endereço de Cobrança                                                                                                    |                                                                                 |                  |                           |
| Endereço de Cobrança  Adicionar endereço de cobrança internacio                                                                                                    | nal                                                                             |                  |                           |
| Endereço de Cobrança                                                                                                    | nal                                                                             |                  | Voce e<br>UM AM<br>SECURK |
| Endereço de Cobrança  Adicionar endereço de cobrança internacio CEP  Não sei o CEP  Não sei o CEP                                                                                                    | nal                                                                             |                  |                           |
| Endereço de Cobrança  Adicionar endereço de cobrança internacio  CEP   Não sei o CEP  Identificação                                                                                                    | nal                                                                             |                  |                           |
| Endereço de Cobrança  Adicionar endereço de cobrança internacio  CEP   Não sei o CEP  Identificação Nome Completo                                                                                                    | nal<br>CPF/CNPJ                                                                 |                  |                           |
| Endereço de Cobrança  Adicionar endereço de cobrança internacio  CEP   Não sei o CEP  Identificação Nome Completo Nome Completo                                                                                                    | CPF/CNPJ<br>CPF/CNPJ                                                            |                  |                           |
| Endereço de Cobrança  Adicionar endereço de cobrança internacio  CEP  Identificação Nome Completo Nome Completo E-mail                                                                                                    | CPF/CNPJ<br>CPF/CNPJ<br>Confirme seu e-mail                                     |                  |                           |
| Endereço de Cobrança  Adicionar endereço de cobrança internacio  CEP  Identificação Nome Completo E-mail gestao@ipead.face.ufmg.br                                                                                                    | CPF/CNPJ<br>CPF/CNPJ<br>Confirme seu e-mail<br>gestao@ipead.face.ufmg.br        |                  |                           |
| Endereço de Cobrança  Adicionar endereço de cobrança internacio  CEP  Identificação Nome Completo E-mail gestao@ipead.face.ufmg.br Telefone                                                                                                    | nal<br>CPF/CNPJ<br>CPF/CNPJ<br>Confirme seu e-mail<br>gestao@ipead.face.ufmg.br |                  |                           |
| Endereço de Cobrança  Adicionar endereço de cobrança internacio CEP  Identificação Nome Completo Nome Completo E-mail gestao@ipead.face.ufmg.br Telefone Telefone Telefone                                                                                                    | nal<br>CPF/CNPJ<br>CPF/CNPJ<br>Confirme seu e-mail<br>gestao@ipead.face.ufmg.br |                  |                           |
| Endereço de Cobrança  Adicionar endereço de cobrança internacio CEP  Identificação Nome Completo Nome Completo E-mail gestao@ipead.face.ufmg.br Telefone Telefone Telefone                                                                                                    | nal<br>CPF/CNPJ<br>CPF/CNPJ<br>Confirme seu e-mail<br>gestao@ipead.face.ufmg.br |                  |                           |
| Endereço de Cobrança  Adicionar endereço de cobrança internacio  CEP  Identificação  Nome Completo Nome Completo E-mail gestao@ipead.face.ufmg.br Telefone Telefone Verificação de Segurança                                                                                                    | nal<br>CPF/CNPJ<br>CPF/CNPJ<br>Confirme seu e-mail<br>gestao@ipead.face.ufmg.br |                  | Voce to A                 |
| Endereço de Cobrança  Adicionar endereço de cobrança internacio  CEP  Identificação  Nome Completo Nome Completo E-mail gestao@ipead.face.ufmg.br Telefone Telefone Verificação de Segurança                                                                                                    | nal<br>CPF/CNPJ<br>CPF/CNPJ<br>Confirme seu e-mail<br>gestao@ipead.face.ufmg.br |                  | Voce to A                 |
| Endereço de Cobrança  Adicionar endereço de cobrança internacio  CEP  Identificação Nome Completo Nome Completo E-mail gestao@ipead.face.ufmg.br Telefone Telefone Verificação de Segurança Não sou um robô                                                                                                    | nal<br>CPF/CNPJ<br>CPF/CNPJ<br>Confirme seu e-mail<br>gestao@ipead.face.ufmg.br |                  | Voce to A                 |

Para solucionar qualquer dúvida, gentileza entre em contato pelo gestao@ipead.face.ufmg.br.